# Vinculaciones - CONEAU Global

Estimados docentes, en el siguiente instructivo se detallan los pasos a seguir para revisar y aceptar las **vinculaciones** de su usuario CONEAU Global con su cargo docente, con su participación en proyectos de Investigación y/o Extensión, y con su participación en Servicios.

Este proceso es necesario para que el Sistema CONEAU Global cruce la información de la Facultad con los datos del personal docente que participa de las actividades académicas, de vinculación con el medio y de investigación.

Las vinculaciones se dividen en dos: por un lado la vinculación a cargos docentes, y por otro vinculaciones de extensión, servicios e investigación. En el instructivo se explica por separado cómo revisar y aceptar cada una de ellas.

Es importante realizarlo en tiempo y forma para poder cumplir con los plazos establecidos por la CONEAU.

Cualquier consulta comunicarse a <u>acreditacion@odontologia.unc.edu.ar</u>

Les solicitamos que las consultas las realicen por favor por correo electrónico para poder brindar una correcta atención a todos los docentes.

# a) Vinculaciones al cuerpo académico

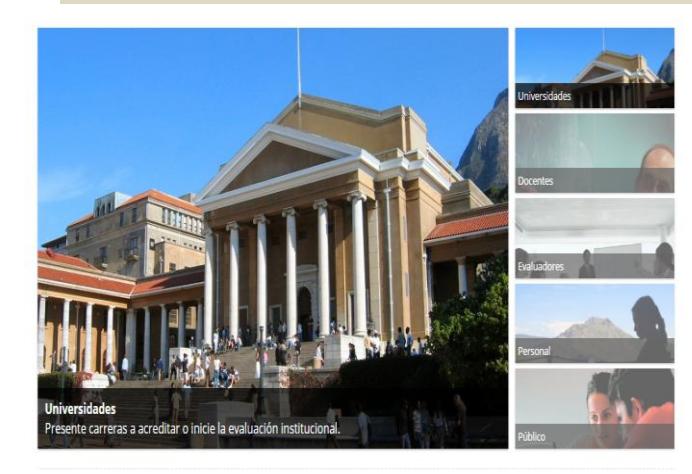

1) Ingresar a la página de CONEAU Global, y seleccionar *Docentes*.

http://200.80.131.82/coneauglobal/docentes/login.aspx

2) Ingresar a su sesión de CONEAU Global con su Clave y Usuario (el mismo de su ficha docente)

En caso de no recordar la contraseña debe realizar los pasos ingresando a **"Olvidé mi contraseña".** 

| ONI | E <b>RU</b> global      |
|-----|-------------------------|
|     | Acceder a CONEAU Global |
| M   | lombre de usuario       |
| C   | contraseña              |
|     | Iniciar sesión          |
|     |                         |

División Acreditación Facultad de Odontología - Universidad Nacional de Córdoba. 3) Hacer clic en Curriculum docente

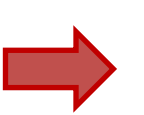

#### **CONERU** global Docentes

Docentes

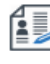

Currículum docente Complete y actualice su currículum docente desde la web. Revise las vinculaciones que le realizan las instituciones.

# 4) Se abrirá la página principal donde en la parte inferior se observará la siguiente pantalla.

Vinculaciones al cuerpo académico

|   | La siguiente lista m<br>Deberá <b>aprobarlas</b><br>Nota: Sólamente ap | nuestra la<br>s o recha<br>parecerá | s vinculaciones vigentes al cuerpo académico que le han<br>zarlas para que cada institución pueda presentar su solici<br>n las vinculaciones de solicitudes de acreditación que est | realizad<br>itud de a<br>én siend | lo las distintas instituciones.<br>acreditación.<br>lo completadas. Las vinculaciones de soli | citudes | de acreditación ya presentadas puede co | nsultarla | as haciendo clic ac |
|---|------------------------------------------------------------------------|-------------------------------------|----------------------------------------------------------------------------------------------------|-----------------------------------|-----------------------------------------------------------------------------------------------|---------|-----------------------------------------|-----------|---------------------|
|   | Estado                                                                 | •                                   | Institución                                                                                                    |                                   | Unidad académica                                                                              | •       | Localización/sede                       | •         | Carrera(s)          |
| Ц | Pendiente                                                              |                                     | Universidad Nacional de Córdoba                                                                                                    |                                   | Facultad De Odontología                                                                       |         | Córdoba                                 |           | Odontología         |
|   | Revisar vinculaci                                                      | ión                                 | ←                                                                                                    |                                   |                                                                                               |         |                                         |           |                     |

5) Ubicándose en la sección Vinculaciones al Cuerpo académico debe seleccionar la vinculación y presionar Revisar Vinculación.

## IMPORTANTE: los docentes con más de un cargo deberán revisar cada una de las vinculaciones.

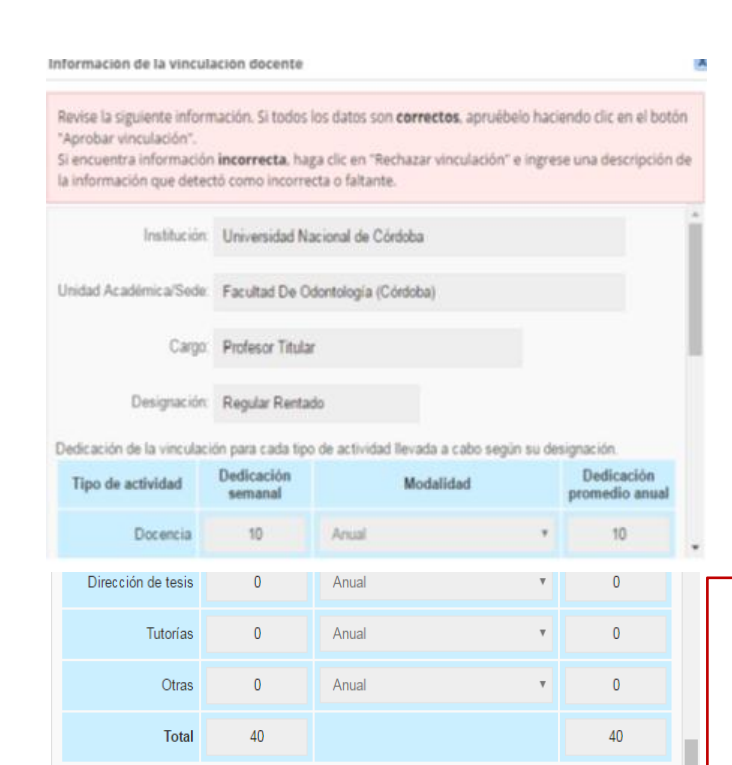

Carrera

Odontología

Aprobar vinculación

Plan de estudios

~

2010

Rechazar vinculación

Actividades curriculares y carreras para las que se ha designado:

Actividad curricular

Integral niños y adolescentes (Cátedra A)

5)Se abrirá el siguiente cuadro de diálogo. Usted deberá revisar que los datos sean los correctos y que la cantidad de horas de la dedicación de su cargo se corresponda con el TOTAL.

\*IMPORTANTE: en modalidad siempre debe ir ANUAL (no se refiere a la duración de las asignaturas sino al cargo)

6) Si los datos son correctos debe seleccionar Aprobar vinculación. De lo contrario Rechazar vinculación \* .

\*IMPORTANTE: En caso de haber rechazado la vinculación le solicitamos que, en el campo que se habilita para justificar, complete detalladamente las causas por las cuales es incorrecta. Una vez corregido el error por parte de la División Acreditación, recibirá nuevamente la vinculación para que sea aprobada.

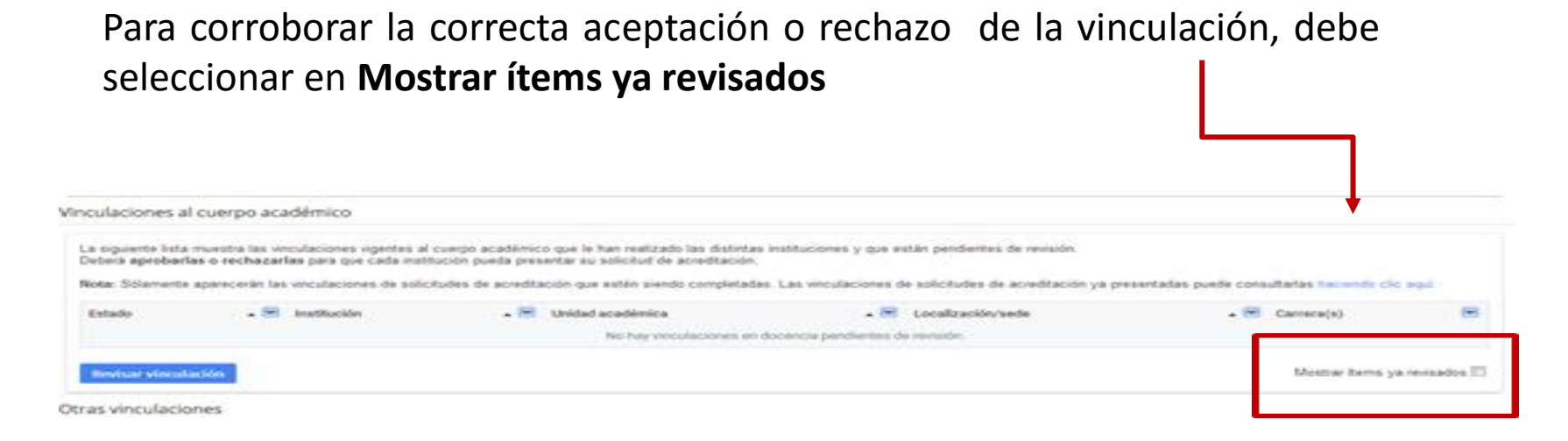

Una vez realizado este paso el sistema le mostrara las vinculaciones ya revisadas. Debe fijarse en la columna **Estado.** Allí se indicará si está **Aprobado o Desaprobado** en base a lo seleccionado.

| rt. | Estado             | • 💌  | Institución                     | • | Unidad académica        | • | Localización/sede | • | Carrera(s)  | ¥ |
|-----|--------------------|------|---------------------------------|---|-------------------------|---|-------------------|---|-------------|---|
|     | Aprobado           |      | Universidad Nacional de Córdoba |   | Facultad De Odontología |   | Córdoba           |   | Odontología |   |
| 4   | Revisar vinculació | in 🗍 |                                 |   |                         |   |                   |   |             |   |

Si aparece Pendiente, significa que aún no ha aprobado o rechazado la vinculación.

División Acreditación Facultad de Odontología - Universidad Nacional de Córdoba.

# 2) Vinculaciones a actividades de extensión, investigación y otros.

En la pagina principal, debajo de las **Vinculaciones al Cuerpo Académico** está el apartado denominado **Otras vinculaciones**, donde se incluyen actividades de investigación, extensión y servicios.

#### Estas vinculaciones también deben ser aprobadas.

| Oti | tras vinculaciones                                                                                                    |                                          |                                 |                                                                                                    |  |  |  |  |
|-----|----------------------------------------------------------------------------------------------------|------------------------------------------|---------------------------------|----------------------------------------------------------------------------------------------------|--|--|--|--|
|     | a siguiente lista muestra vinculaciones adicionales que han sido realizadas por las distintas instituciones, como autoridad de carreras, unidades académicas o integrante o director de comités y actividades.<br>Peberá aprobarlas o rechazarlas para que cada institución pueda continuar con su solicitud de acreditación. |                                          |                                 |                                                                                                    |  |  |  |  |
|     | Estado 💌                                                                                                    | Tipo de vinculación 🚽 💌                  | Institución 💌                   | Vinculado a                                                                                                    |  |  |  |  |
|     | Pendiente                                                                                                    | Participante de actividad de vinculación | Universidad Nacional de Córdoba | (01/01/09 - 31/12/15) Aprendiendo a Vivir en Salud" Programa Educativo y de Atención Primaria                            |  |  |  |  |
|     | Desaprobado                                                                                                    | Director de actividad de investigación   | Universidad Nacional de Córdoba | (sin fecha - actual) FACTORES DE RIESGO ASOCIADOS A LA HIPOMINERALIZACIÓN MOLAR-INCISIVA (HMI)                           |  |  |  |  |
|     | Pendiente                                                                                                    | Director de actividad de investigación   | Universidad Nacional de Córdoba | (01/01/14 - 31/12/15) FACTORES DE RIESGO ASOCIADOS A LA HIPOMINERALIZACIÓN - MOLAR-INCISIVA (HMI)                        |  |  |  |  |
|     | Pendiente                                                                                                    | Director de actividad de investigación   | Universidad Nacional de Córdoba | (01/01/12 - 31/12/13) Evaluación de la maduración oseodentaria y erupción dentaria en pacientes con Hipotiroidismo congé |  |  |  |  |
|     | Pendiente                                                                                                    | Autoridad de unidad académica            | Universidad Nacional de Córdoba | (actual) Facultad De Odontología (Córdoba)                                                                               |  |  |  |  |
|     | Aprobar                                                                                                    | Rechazar                                 |                                 |                                                                                                    |  |  |  |  |

## IMPORTANTE: estas acciones deben realizarse por cada vinculación que debe aprobar.

#### 1) Seleccionar la vinculación (al quedar seleccionada se pinta de color celeste)

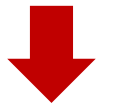

| Ot                                                                                                    | itras vinculaciones |                                          |                                 |                                                                                                    |  |  |  |
|----------------------------------------------------------------------------------------------------|---------------------|------------------------------------------|---------------------------------|----------------------------------------------------------------------------------------------------|--|--|--|
| La siguiente lista muestra vinculaciones adicionales que han sido realizadas por las distintas instituciones, como autoridad de carreras, unidades académicas o integrante o director de comité<br>Deberá aprobarlas o rechazarlas para que cada institución pueda continuar con su solicitud de acreditación. |                     |                                          |                                 |                                                                                                    |  |  |  |
|                                                                                                    | Estado 💌            | Tipo de vinculación 🗸 💌                  | Institución                     | Vinculado a                                                                                                    |  |  |  |
|                                                                                                    | Pendiente           | Participante de actividad de vinculación | Universidad Nacional de Córdoba | (01/01/09 - 31/12/15) Aprendiendo a Vivir en Salud" Programa Educativo y de Atención Primaria                            |  |  |  |
|                                                                                                    | Desaprobado         | Director de actividad de investigación   | Universidad Nacional de Córdoba | (sin fecha - actual) FACTORES DE RIESGO ASOCIADOS A LA HIPOMINERALIZACIÓN MOLAR-INCISIVA (HMI)                           |  |  |  |
|                                                                                                    | Pendiente           | Director de actividad de investigación   | Universidad Nacional de Córdoba | (01/01/14 - 31/12/15) FACTORES DE RIESGO ASOCIADOS A LA HIPOMINERALIZACIÓN - MOLAR-INCISIVA (HMI)                        |  |  |  |
|                                                                                                    | Pendiente           | Director de actividad de investigación   | Universidad Nacional de Córdoba | (01/01/12 - 31/12/13) Evaluación de la maduración oseodentaria y erupción dentaria en pacientes con Hipotiroidismo congé |  |  |  |
|                                                                                                    | Pendiente           | Autoridad de unidad académica            | Universidad Nacional de Córdoba | (actual) Facultad De Odontología (Córdoba)                                                                               |  |  |  |
|                                                                                                    | Aprobar             | Rechazar                                 |                                 |                                                                                                    |  |  |  |

2) Seleccionar aprobar si los datos son correctos o Rechazar si son incorrectos

# Para corroborar la correcta aceptación o rechazo de la vinculación, debe seleccionar en **Mostrar ítems ya revisados**

| bera aprobartas  | uestra las vinculaciones vigentes al<br>o rechazarlas para que cada insti | cumpo académico que le han realizado las distintas<br>fución pueda presentar su solicitud de acreditación. | instituciones y que están pendientes de revisión.         |                                                |
|------------------|---------------------------------------------------------------------------|----------------------------------------------------------------------------------------------------|-----------------------------------------------------------|------------------------------------------------|
| ta: Solamente ap | parecerán las vinculaciones de solic                                      | itudes de acreditación que estén siendo completadar                                                        | s. Las veculaciones de solicitudes de acveditación ya pre | sentadas puede consultarias haciendo cilo aqui |
| stado            | - 📟 Institución                                                           | - 🖂 Unidad académica                                                                                       | . 🗃 Localización/sede                                     | - 🖼 Carrena(s)                                 |
|                  |                                                                           | No hay vinculationes en o                                                                                  | tocencia pendientes de revisión.                          |                                                |

Debe fijarse en la columna Estado. Allí se indicará si está Aprobado o Desaprobado en base a lo seleccionado.

.a siguiente lista muestra vinculaciones adicionales que han sido realizadas por las distintas instituciones, como autoridad de carreras, unidades académicas o integrante o director de comités y actividades. Deberá aprobarlas o rechazarlas para que cada institución pueda continuar con su solicitud de acreditación.

| Estado      | ~ | Tipo de vinculación 🔹 💽                | Institución 🔺 🗹                 | Vinculado a                                                                                                    |
|-------------|---|----------------------------------------|---------------------------------|----------------------------------------------------------------------------------------------------|
| Aprobado    |   | Autoridad de unidad académica          | Universidad Nacional de Córdoba | (actual) Facultad De Odontología (Córdoba)                                                                                |
| Pendiente   |   | Director de actividad de investigación | Universidad Nacional de Córdoba | (01/01/12 - 31/12/13) Evaluación de la maduración oseodentaria y erupción dentaria en pacientes con Hipotiroidismo congén |
| Pendiente   |   | Director de actividad de investigación | Universidad Nacional de Córdoba | (01/01/14 - 31/12/15) FACTORES DE RIESGO ASOCIADOS A LA HIPOMINERALIZACIÓN - MOLAR-INCISIVA (HMI)                         |
| Desaprobado |   | Director de actividad de investigación | Universidad Nacional de Córdoba | (sin fecha - actual) FACTORES DE RIESGO ASOCIADOS A LA HIPOMINERALIZACIÓN MOLAR-INCISIVA (HMI)                            |

Si aparece Pendiente, significa que aún no ha aprobado o rechazado la vinculación.

División Acreditación Facultad de Odontología - Universidad Nacional de Córdoba. El Estado de todas las vinculaciones debe ser APROBADO, o DESAPROBADO, no deben quedar vinculaciones en estado PENDIENTE.

En caso de haber rechazado alguna vinculación le solicitamos que ingrese nuevamente al sistema durante el mes de junio, porque recibirá una nueva vinculación con las correcciones pertinentes.

Agradecemos su colaboración y compromiso.

División Acreditación

### Facultad de Odontología Universidad Nacional de Córdoba